# Fontenay-Saint-Père Portail famille

Mode opératoire

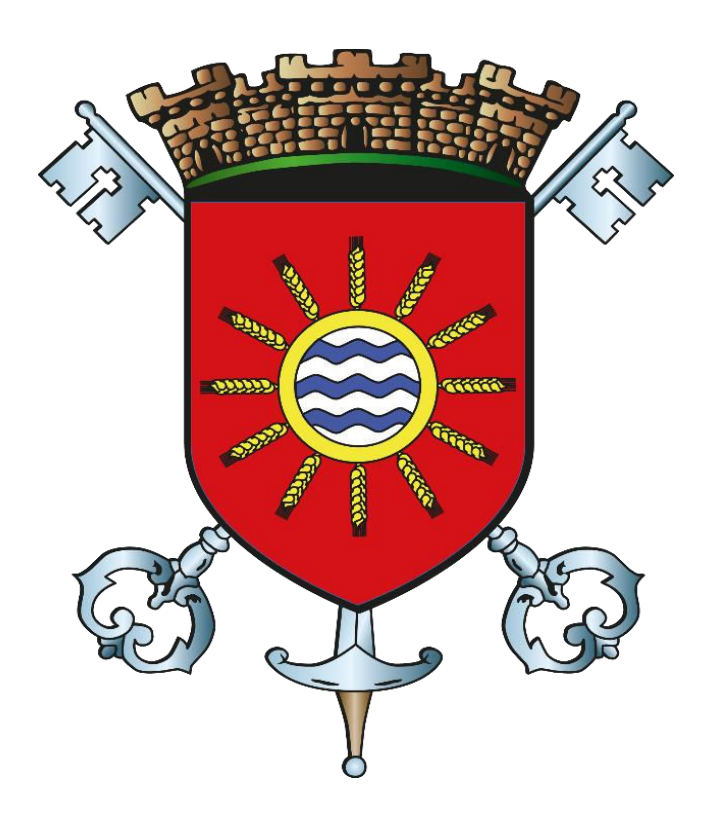

# Table des matières

| Le Portail Famille             | 2  |
|--------------------------------|----|
| Connexion au portail           | 2  |
| L'interface                    | 4  |
| Accéder à votre Espace Famille | 4  |
| Dossier Famille                | 5  |
| Données responsables           | 6  |
| Données sanitaires             | 7  |
| Adresse                        | 7  |
| Informations bancaires         | 7  |
| Données enfants                | 8  |
| Information générale           | 8  |
| Autorisations                  | 9  |
| Données sanitaires             | 9  |
| Contact                        |    |
| Ajouter un enfant              |    |
| Les Pré-inscriptions           |    |
| Le planning des activités      | 14 |
| Gestion de vos réservations    |    |
| Espace document                |    |
| Règlement intérieur            |    |
| Espace Facturation             |    |
| Mon espace citoyen             |    |
| Mon compte                     |    |
| Modifier mes coordonnées       |    |
| Mes accès                      | 20 |
| Clôturer mon compte            | 21 |
| Mes documents                  | 21 |
| Mes demandes                   |    |
| Mes abonnements                | 23 |
| Nous contacter                 | 24 |
|                                |    |

# Le Portail Famille

Le portail famille centralise l'ensemble des services périscolaire de la Commune de Fontenay-Saint-Père. Il simplifie vos démarches quotidiennes : envoyer des documents, inscrire votre enfant aux activités périscolaires (cantine, garderies et étude surveillée) et consulter vos factures depuis votre espace personnel 24h/24h.

### Connexion au portail

Créez votre compte pour la première connexion

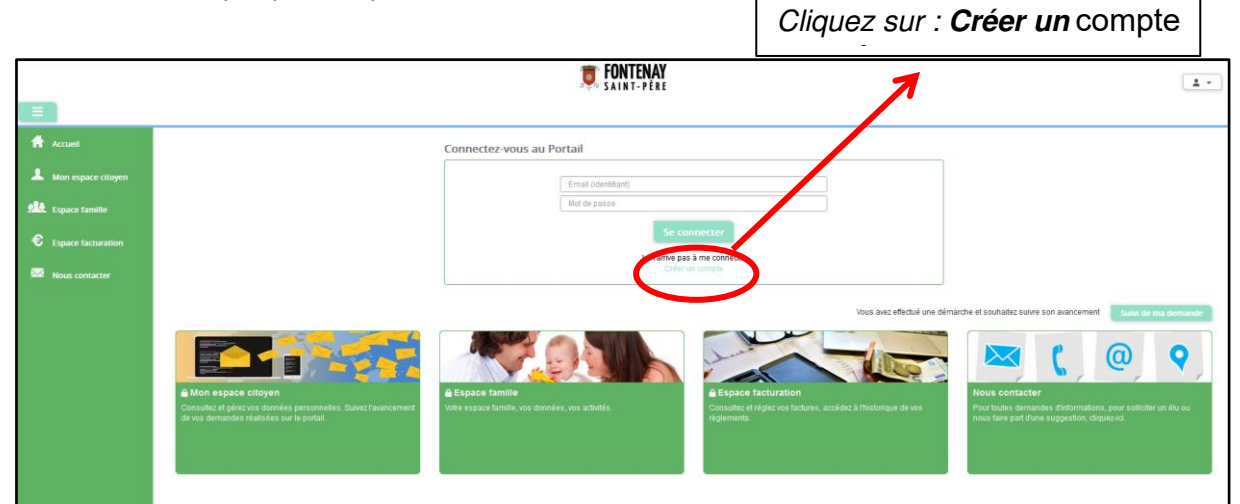

Renseignez le formulaire

|                      |                              | <b>FONTENAY</b><br>Saint-Père                                                                         |
|----------------------|------------------------------|----------------------------------------------------------------------------------------------------|
|                      |                              |                                                                                                    |
| Accueil              | Accueil / Créer un compte    |                                                                                                    |
| A Mon espace citoyen | Créer un compte              |                                                                                                    |
| espace famille       | Civilité <sup>o</sup>        | M. v                                                                                                  |
| E Espace facturation | Nom*                         |                                                                                                    |
| _                    | Prénom*                      |                                                                                                    |
| Nous contacter       | E-mail (identifiant)*        |                                                                                                    |
|                      | Mot de passe*                | mot de passe doit contenir au moins δ caractéres, dont au moins 1 chilîte, 1 minuscule et 1 majuscule |
|                      | Confirmation du maleire auto |                                                                                                    |
|                      | Code abonné                  |                                                                                                    |
|                      |                              | Jai lu et jaccepte les Conditions d'utilisation*                                                      |
|                      |                              |                                                                                                    |
|                      |                              | Je ne suis pas un robot                                                                               |
|                      |                              | ICCAPTCHA<br>Certificatistic - Conditions                                                             |
|                      |                              | Valider                                                                                               |
|                      |                              |                                                                                                    |
|                      |                              |                                                                                                    |
|                      | /                            |                                                                                                    |
| ▲ ▲                  | II faut impérativement saisi | r votre code abonné                                                                                   |

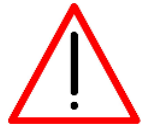

faut <u>impérativement</u> saisir votre code abonne indiqué dans le mail que vous avez reçu de la mairie de Fontenay-Saint-Père.

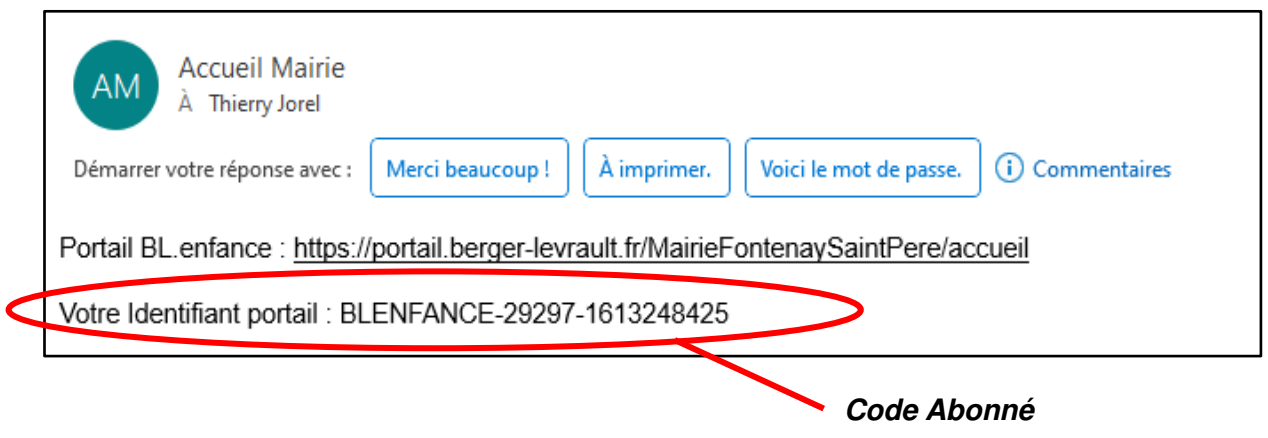

Validez

Votre compte a bien été créé.

Vous allez recevoir un e-mail afin d'activer votre compte. Attention, cet e-mail n'est valable que 24 heures. Passé ce délai, si vous n'avez pas activé votre compte vous devrez en créer un nouveau.

#### Cliquez sur le bouton confirmer votre adresse e-mail

| Portail : confirmation de cré                                    | ition de compte                                                                                                    |
|------------------------------------------------------------------|----------------------------------------------------------------------------------------------------|
| BC BL Citoyen <nepasrepondr<br>À Thierry Jorel</nepasrepondr<br> | e+prio@bl-citoyen.fr>                                                                                                    |
| i En cas de problème lié à l'affichage de ce                     | iessage, cliquez ici pour l'afficher dans un navigateur web.                                                                                                    |
|                                                                  | MAIRIE DE FONTENAY SAINT PERE                                                                                                    |
|                                                                  | Bonjour M. Thierry JOREL,                                                                                                    |
|                                                                  | Pour finaliser la création de votre compte sur le portail, veuillez confirmer votre adresse e-mail<br>en cliquant sur le bouton suivant :                                                                      |
|                                                                  | Confirmer votre adresse e-mail                                                                                                    |
|                                                                  | Si ce bouton ne s'affiche pas concelement, vennez cliquer sur le lien suivant :<br><u>https://portail.berger-levrault.fr/MairieFontenaySaintPere/activation?</u><br><u>id=c829f96a1c4f45bda40ec4a58e4817f0</u> |
|                                                                  | Attention, cet e-mail n'est valable que 24 heures. Passé ce délai, si vous n'avez pas activé votre compte vous devrez en créer un nouveau.                                                                     |
|                                                                  | Bien cordialement.                                                                                                    |
|                                                                  | Ceci est un mail automatique merci de ne pas y répondre.                                                                                                    |

#### Votre compte à bien été activé

|                      |                                                                           | <b>FONTENAY</b><br>SAINT-PÈRE |
|----------------------|---------------------------------------------------------------------------|-------------------------------|
|                      |                                                                           |                               |
| Accueil              | Accueil / Activer le compte                                               |                               |
| A Mon espare citeven |                                                                           |                               |
| Mon espace citoyen   | Activer le compte                                                         |                               |
| Espace famille       |                                                                           |                               |
|                      | Votre compte a bien été activé. Vous pouvez dès à présent vous connecter. |                               |
| Espace facturation   |                                                                           |                               |
|                      | Aller sur la page d'accueil                                               |                               |
| Nous contacter       |                                                                           |                               |
|                      |                                                                           |                               |

Vous pouvez à présent, accéder au Portail famille avec vos identifiants et mot de passe

# L'interface

|                                                                         |                                                                                                    | <b>TONTENAY</b>                                                    |                                                                                       | t mairie-jorei@fontenay-st-pere.fr *                                                                                                    |
|-------------------------------------------------------------------------|----------------------------------------------------------------------------------------------------|--------------------------------------------------------------------|---------------------------------------------------------------------------------------|----------------------------------------------------------------------------------------------------|
|                                                                         |                                                                                                    |                                                                    |                                                                                       |                                                                                                    |
| Accueil                                                                 |                                                                                                    | Accédez à votre compte                                             |                                                                                       |                                                                                                    |
| A Mon espace citoyen                                                    |                                                                                                    | Pas de nouvelle notification.                                      |                                                                                       |                                                                                                    |
| Expace familie     Expace familie     Expace familie     Hous contacter | Constant of the province of the province | Eppee tamile<br>Were expacer familier, von dominier, von autorité. | Espace facturation<br>Consults at régiones accéde à l'historique de vois<br>égénences | C     C     C |

« Mon espace citoyen » permet de Gérer votre compte (coordonnées, accès et documents).

« Espace famille » permet de remplir le dossier, gérer les plannings (inscription et désinscription aux activités) la gestion des documents nécessaires et la consultation des règlements.

- « Espace facturation » permet de consulter vos factures.
- « Nous contacter » pour des actions spécifiques (rendez-vous, inscriptions à l'école, réclamations et autres...)

### Accéder à votre Espace Famille

✤ Cliquez sur espace famille

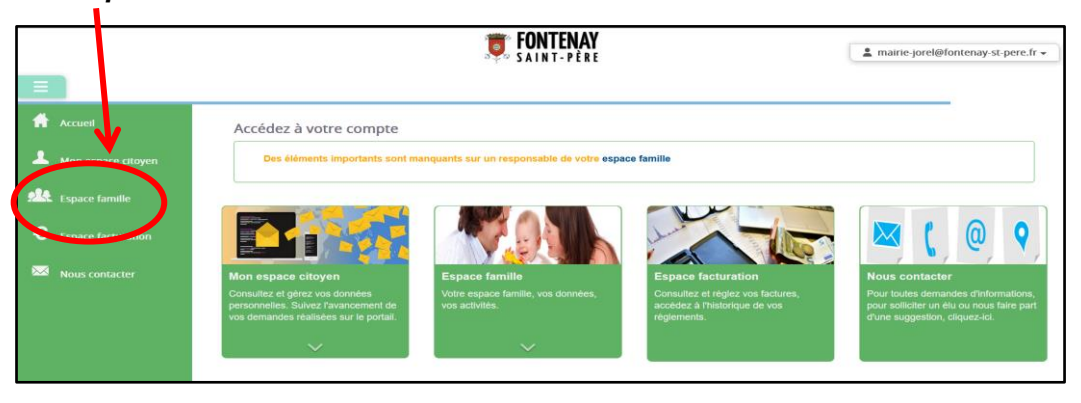

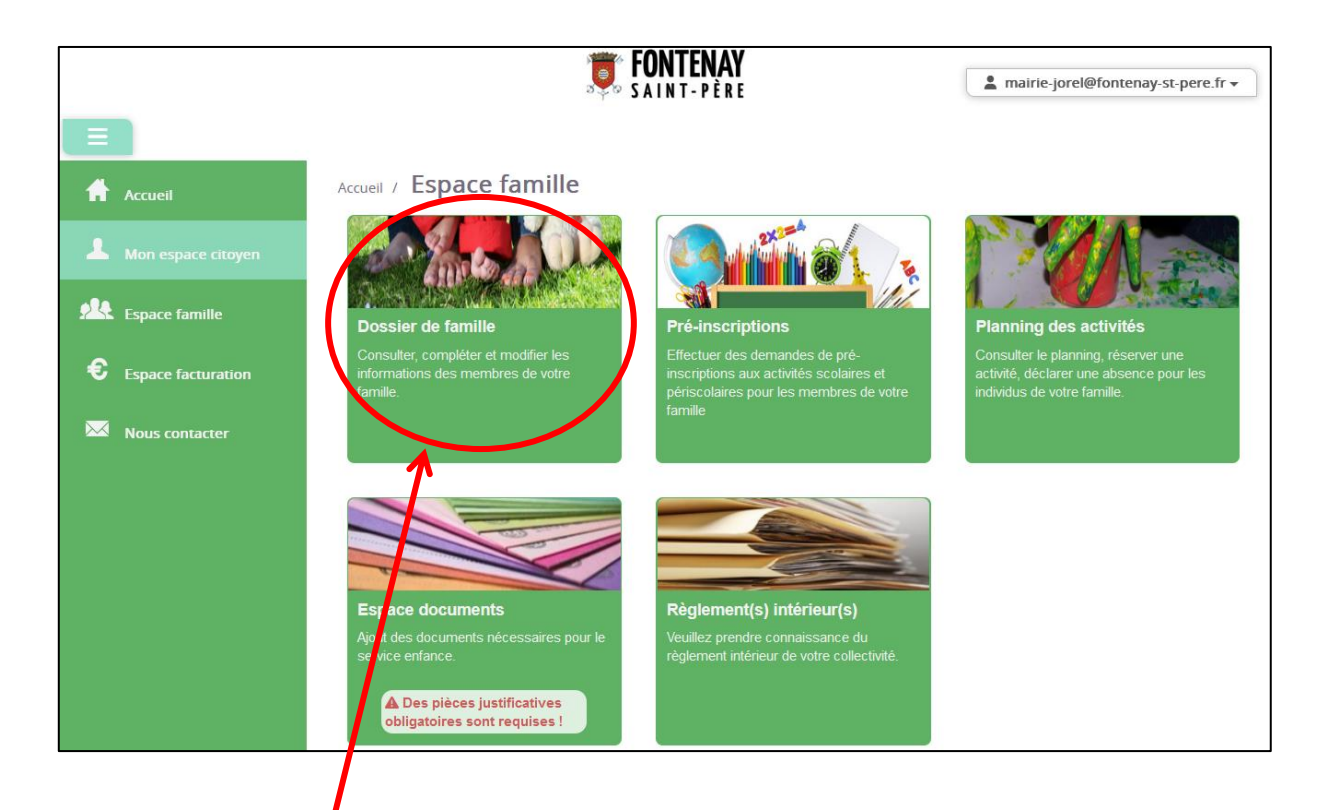

# **Dossier Famille**

Cliquez sur *dossier famille*

« Dossier famille » permet de documenter vos données et celles de vos enfants.

Les éléments du dossier Famille sont pré-documentés par la Mairie. Merci de les vérifier, de les modifier et compléter si nécessaire.

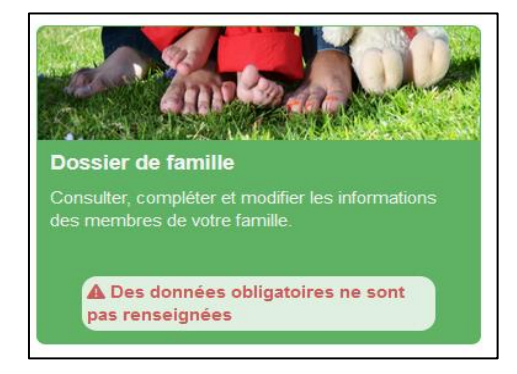

|        |                    | <b>TONTENAY</b>                                                   | La mairie-jorel@fontenay-st-pere.fr → |
|--------|--------------------|-------------------------------------------------------------------|---------------------------------------|
| Ξ      |                    |                                                                   |                                       |
| A      | Accueil            | Accueil / Espace famille / Dossier de famille                     |                                       |
| 1      | Mon espace citoyen | Les responsables                                                  |                                       |
| 24     | Espace famille     |                                                                   |                                       |
| €      | Espace facturation |                                                                   |                                       |
| $\sim$ | Nous contacter     | Thierry Dupont Modilion is prioro                                 |                                       |
|        |                    |                                                                   |                                       |
|        |                    |                                                                   |                                       |
|        |                    | Les envents                                                       |                                       |
|        |                    |                                                                   |                                       |
|        |                    | Bertrand Du ont Modifier la photo Marius Dupont Modifier la photo |                                       |
|        |                    | 1 janvier 2019 / 4 ans                                            |                                       |
|        |                    |                                                                   |                                       |
|        |                    |                                                                   |                                       |
|        |                    |                                                                   | Ajouter un enfant                     |
|        |                    |                                                                   |                                       |

# Données responsables

Cliquez sur *les responsables*

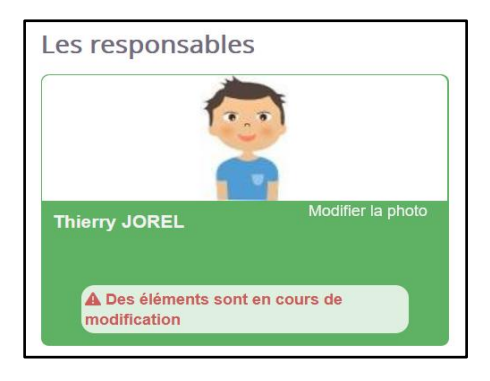

# Information de base

| es champs avec * sont obliga | toires.                                                                       |                                  |                                                                              |                              |                        |
|------------------------------|-------------------------------------------------------------------------------|----------------------------------|------------------------------------------------------------------------------|------------------------------|------------------------|
| Civilité *                   | Mr                                                                            | ~                                | E-mail *                                                                     |                              | 0                      |
| Nom *                        |                                                                               |                                  |                                                                              | Veuillez renseigner au moins | un numéro de téléphone |
| Prénom *                     |                                                                               |                                  | Téléphone                                                                    |                              | 9                      |
| Qualité                      | Tuteur(trice)                                                                 | ~                                | Téléphone portable                                                           |                              | 9                      |
| Situation familiale          | Sélectionner                                                                  | ~                                | La facture sera<br>toujours disponible                                       | 🔘 Oui 🔵 Non                  |                        |
| Mode de communication        | Accepte de recevoir des<br>Accepte de recevoir des<br>Accepte de recevoir des | s emails<br>s SMS<br>s courriers | sur le portail,<br>souhaitez-vous la<br>recevoir également<br>par courrier ? |                              |                        |
|                              |                                                                               |                                  | Mode de relance de<br>palement des factures                                  | e-mail                       |                        |
|                              |                                                                               |                                  |                                                                              | courrier                     |                        |

Indiquez vos coordonnées et les modes de communications souhaités

### Données sanitaires

Ne pas documenter le champ données sanitaires

### Adresse

| dresse                       |                     |   |                      |                          |  |
|------------------------------|---------------------|---|----------------------|--------------------------|--|
| es champs avec * sont obliga | atoires.            |   |                      |                          |  |
| Pays *                       | France              | ~ | Code postal *        | 78440                    |  |
| Ville *                      | FONTENAY SAINT PERE |   | Numéro et libellé de |                          |  |
|                              |                     |   | la rue *             |                          |  |
| Complément de                |                     |   | Lieu-dit             |                          |  |
| localisation                 |                     |   |                      |                          |  |
| Entrée – Bâtiment            |                     |   |                      | Adresse de communication |  |
|                              |                     |   |                      | Adresse de facturation   |  |

Compléter votre adresse

### Informations bancaires

#### Pour les personnes souhaitant le prélèvement automatique

| ormations bancaires              |         |   |               |                              |  |
|----------------------------------|---------|---|---------------|------------------------------|--|
| champs avec * sont obliga        | toires. |   |               |                              |  |
| Mode de règlement                |         | ~ | IBAN *        | FRXX XXXXX XXXXX XXXXXXXXXXX |  |
| Nom *                            |         |   | BIC *         | XXXXXXXXXXXXX                |  |
| Prénom *                         |         |   | Pays *        | Sélectionner V               |  |
| Code postal *                    |         |   | Ville *       |                              |  |
| Entrée – Bâtiment                | 1       |   | Complément de |                              |  |
|                                  | -       |   | localisation  |                              |  |
| Numéro et libellé de<br>la rue * |         |   | Lieu-dit      | u                            |  |

- Documentez vos données bancaires
- Soumettez vos modifications

Soumettre la modification

Chaque modification est transmise à la Mairie, qui en prend note et les valide.

Pour chaque demande que vous réalisez, vous recevez un mail de confirmation ainsi que pour chaque validation de la Mairie.

|                      | <b>FONTENAY</b><br>SAINT-PÊRE                                                                  | ▲ mairie-jorel@fontenay-st-pere.fr ▼ |
|----------------------|------------------------------------------------------------------------------------------------|--------------------------------------|
| Accueil              | Accueil / Espace famille / Dossier de famille                                                  |                                      |
| A Mon espace citoyen | Les responsables                                                                               |                                      |
| Espace famille       |                                                                                                |                                      |
| Espace facturation   |                                                                                                |                                      |
| Nous contacter       | Thierry Dupont Modifier la photo                                                               |                                      |
|                      | Les caracters<br>Fertrand Dupont Modifier la photo<br>1 janvier 2019 / 4 ans Modifier la photo | 0<br>Ajouter un enfant               |
|                      |                                                                                                | Ajouter un enfant                    |

# Données enfants

Cliquez sur *les enfants*

/

Renouveler l'opération pour chacun de vos enfants inscrits

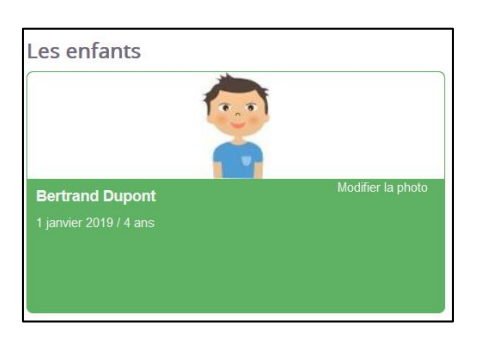

# Information générale

|                                                        |           |                           |                                                                                                    | =         |
|--------------------------------------------------------|-----------|---------------------------|----------------------------------------------------------------------------------------------------|-----------|
| gatoires.                                              |           |                           |                                                                                                    |           |
|                                                        | 0         | Date de naissance         | 01/01/2019                                                                                                    |           |
|                                                        | 0         | Sexe*                     | Masculin                                                                                                    | ~         |
|                                                        |           | Numéro de la<br>compagnie |                                                                                                    |           |
| Port de lunettes                                       |           |                           |                                                                                                    |           |
| Port d'un appareil dentaire Port d'un appareil auditif |           |                           |                                                                                                    |           |
|                                                        | gatoires. | gatoires.                 | gatoires.  Date de naissance  Sexe*  Numéro de la compagnie  Port de lunettes  Port d'un appareil dentaire  Port d'un appareil auditif | gatoires. |

Indiquez les informations concernant l'enfant.

# **Autorisations**

| Autorisations                                             | ≡ |
|-----------------------------------------------------------|---|
| J'autorise mon enfant à pratiquer du sport                |   |
| J'autorise mon enfant à être pris en photo                |   |
| J'autorise mon enfant à partir seul                       |   |
| J'autorise mon enfant à être hospitalisé en cas de besoin |   |
|                                                           |   |

Indiquez les diverses autorisations.

# Données sanitaires

| Données sanitaires     |                   |                     |                | ≡ |
|------------------------|-------------------|---------------------|----------------|---|
| Pratiques alimentaires |                   |                     |                |   |
| Allergies              |                   |                     |                |   |
| Vaccins                | Ajouter un vaccin |                     |                |   |
|                        | Vaccin            | Date de vaccination | Date de rappel |   |
|                        | Sans résultats    |                     |                |   |

- Sélectionnez les pratiques alimentaires dans la liste déroulante
- Indiquez les éventuelles allergies

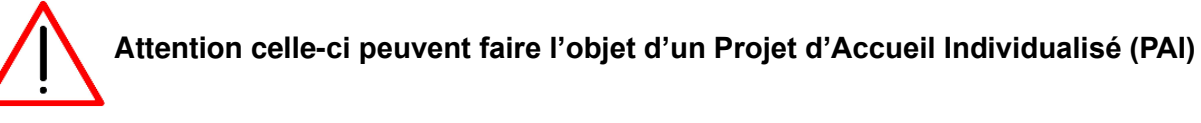

Cliquez sur le bouton

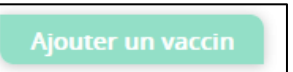

- Sélectionnez le vaccin dans la liste déroulante puis indiquez la date de vaccination et de rappel
- Cliquez sur le bouton

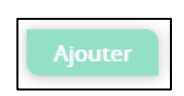

*Il faut renouveler l'opération pour chaque vaccin (les justificatifs seront à insérer dans votre espace document)* 

| Ajouter un vaccin                 |                | ×               |
|-----------------------------------|----------------|-----------------|
| Les champs avec * sont obligatoir | es.            |                 |
| Vaccin *                          | Autres         | ~               |
| Date de vaccination               | jj / mm / aaaa | ä               |
| Date de Rappel                    | jj / mm / aaaa |                 |
|                                   |                |                 |
|                                   |                | Ajouter Annuler |

# Contact

\*

\*

| Contacts                                   | ≡                                                               |
|--------------------------------------------|-----------------------------------------------------------------|
| Ajouter un adulte                          |                                                                 |
| Nom complet Mobile Téléphone Lien d        | e parenté Appelé en cas d'urgence Autorisé à récupérer l'enfant |
| Sans résultats                             |                                                                 |
|                                            |                                                                 |
| Cliquez sur le bouton                      |                                                                 |
| Ajouter un a                               | dulte                                                           |
| Documentez les informations de la personne |                                                                 |

Cliquez sur le bouton

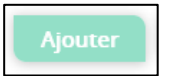

Il faut renouveler l'opération pour chaque personne que vous souhaitez inscrire

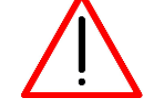

Seules les personnes autorisées peuvent récupérer l'enfants, accompagnées d'une pièce d'identité

Pour terminer, il faut soumettre vos modifications

Soumettre la modification

| Ajouter un a             | idulte                                  |                                                              | × |
|--------------------------|-----------------------------------------|--------------------------------------------------------------|---|
| Les champs av            | vec * sont obligatoires.                |                                                              |   |
| Nom*<br>Prenom*          |                                         | Veuillez renseigner au<br>moins un numéro de<br>téléphone *: |   |
|                          | Mobile                                  |                                                              |   |
|                          | Téléphone                               |                                                              |   |
| Lien de<br>parenté*      | Père / Mère 🗸                           |                                                              |   |
|                          | Autorisé à être appelé en cas d'urgence |                                                              |   |
|                          | Autorisé à récupérer l'enfant           |                                                              |   |
| Enfant(s)<br>concerné(s) | ✓ Bertrand                              |                                                              |   |
|                          |                                         | Ajouter Annuler                                              | • |

Pour les pré-inscriptions, voir page 13

|                            |                                         | <b>FONTENAY</b><br>SAINT-PÈRE                 | a mairie-jorel@fontenay-st-pere.fr + |
|----------------------------|-----------------------------------------|-----------------------------------------------|--------------------------------------|
|                            |                                         |                                               |                                      |
|                            | Accueil                                 | Accueil / Espace famille / Dossier de famille |                                      |
|                            | A Mon espace citoyen                    | Les responsables                              |                                      |
|                            | Espace famille                          |                                               |                                      |
|                            | € Espace facturation                    |                                               |                                      |
|                            | Nous contacter                          | Thierry Dupont Modifier la photo              |                                      |
|                            |                                         | Les enfants                                   |                                      |
|                            |                                         |                                               | Ajouter un enfant                    |
| Ajouter u                  | n enfant                                |                                               |                                      |
| /ous avez la               | possibilité de rajo                     | outer des enfants                             |                                      |
| <ul> <li>Clique</li> </ul> | z sur <b>aiouter un</b>                 | enfant                                        |                                      |
| Accuei                     | / Espace famille / Dossier de famille / | Aiouter un enfant                             |                                      |
| Me                         | enfants                                 |                                               |                                      |
|                            | Nom *                                   |                                               |                                      |
|                            | Prenom *                                | 1/2222 M                                      |                                      |
|                            | Sexe * - Sólo                           | ctioner - V                                   |                                      |
|                            |                                         |                                               | Enregistrer                          |
|                            |                                         |                                               |                                      |
| Docur                      | nentez les inform                       | ations de l'enfant                            |                                      |
| <ul> <li>Clique</li> </ul> | z sur le bouton                         |                                               |                                      |
|                            |                                         | Enregistrer                                   |                                      |
|                            |                                         |                                               |                                      |

Vos informations sont envoyées automatiquement à la Mairie pour validation

Vos demandes de modifications ont bien été envoyées et sont en attente de validation.

Renouveler l'opération pour chacun de vos enfants inscrits

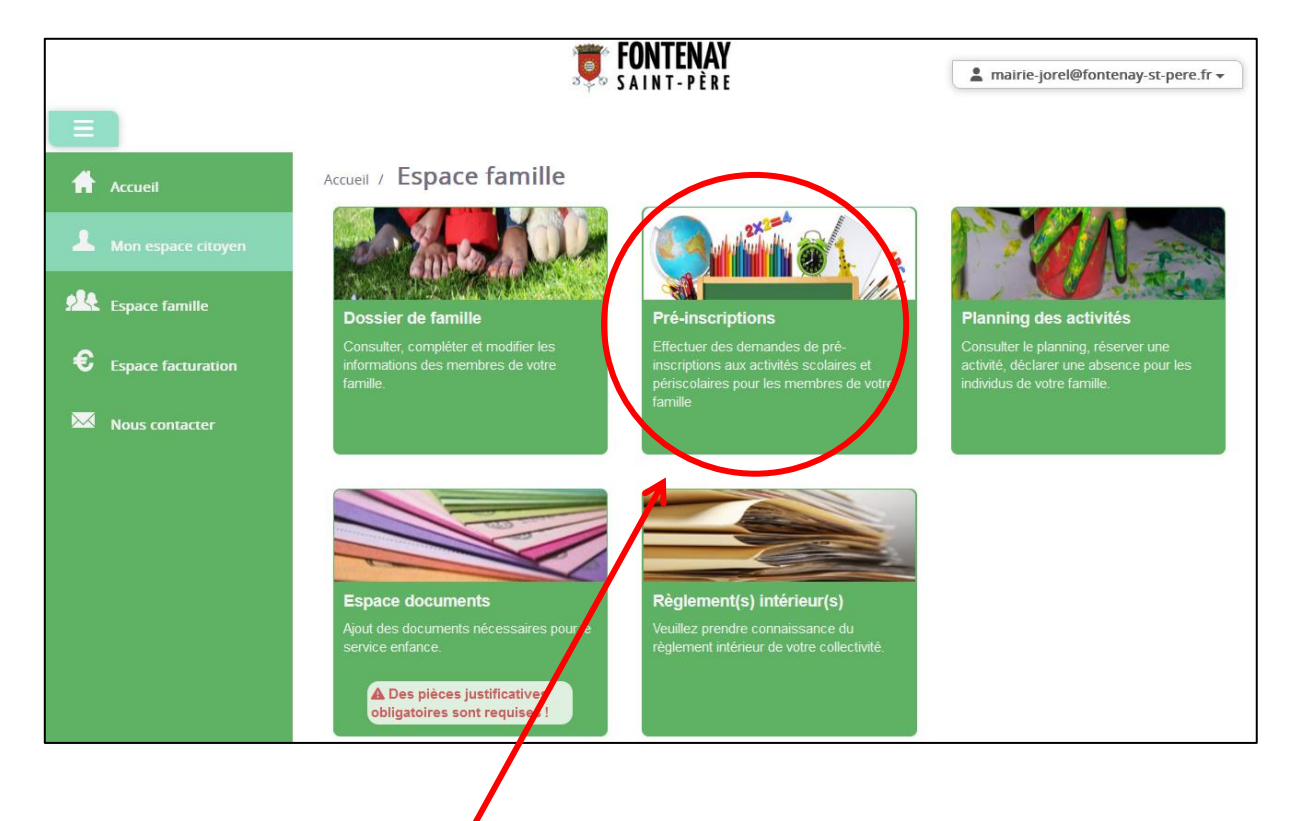

# Les Pré-inscriptions

#### Cliquez sur *pré-inscriptions*

La « Pré-inscription » est une étape obligatoire pour vous permettre la réservation définitive de votre enfant à l'activité souhaité

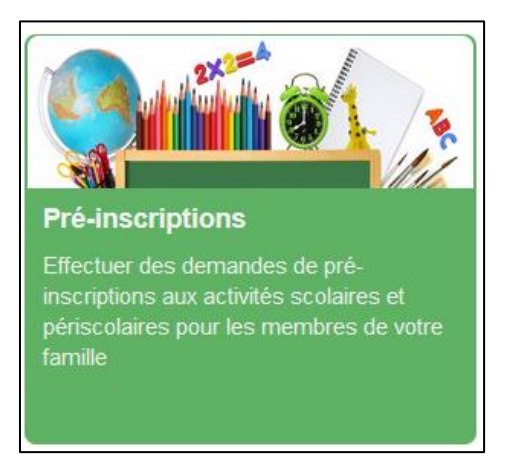

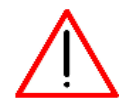

Les pré-inscriptions peuvent se faire uniquement si les pièces justificatives obligatoires au dossier sont renseigner dans l'espace document voir page 17

| -                                                                                        |                                                                                                    | Ū                                                                                                    | FONTENAY<br>Saint-Père      |                                                                                                    |   | 1 mairie-jore                                                                                          | Øfontenay-st-pere.fr * |
|------------------------------------------------------------------------------------------|----------------------------------------------------------------------------------------------------|----------------------------------------------------------------------------------------------------|-----------------------------|----------------------------------------------------------------------------------------------------|---|----------------------------------------------------------------------------------------------------|------------------------|
| Accuel                                                                                   | Accuell / Espace familie / Pré-inscriptions                                                                                                    | i.                                                                                                    |                             |                                                                                                    |   |                                                                                                    |                        |
| Mon espace citoyen     State     Capace tamite     Espace facturation     Mous contacter | Pré-inscription(s)<br>Efectae va demande de périenceller<br>pur l'ouverlar des dents às la résencation<br>ges activités                                               | Validation pre-inscription(s)<br>An réception ca whe demands de pré-<br>inscription, la collectivité traits votre dossier | De<br>Effect<br>d'abs<br>me | emande de réservation /<br>absence<br>hervas demandes de réservation et<br>ence pour les activités ausguées les<br>mores de volte familie sont insorts | > | Validation demande<br>reservation / absence<br>Ladedate bate museleneed ou de<br>reservation / absence |                        |
|                                                                                          | Avant de procéder aux réservations d'activités un mem<br>Vous trouvers d'alessous la latité des addwité auxque<br>Demande en cours, Réservation possible*<br>Individu | bre de vote famile dot y ête pré-inscrit.<br>Les ées membres de vote famile sont pré-inscrits.                            | Date de dér                 | Quater une pré-inscription                                                                                                    | > | Jours réservables                                                                                      | Statut                 |
|                                                                                          |                                                                                                    |                                                                                                    | Vous wez pas de pré-insc    | riptions                                                                                                    | 3 |                                                                                                    | 1 v<br>page 1 sur 1    |

Cliquez sur *ajouter une pré-inscription* 

|     |                    |                                                                                                    | <b>FONTENAY</b><br>SAINT-PÈRE                                                                                          | La mairie-jorel@fontenay-st-pere.fr →         |
|-----|--------------------|----------------------------------------------------------------------------------------------------|----------------------------------------------------------------------------------------------------|-----------------------------------------------|
|     |                    | Ajoutor upo r                                                                                                    | rélascription                                                                                                    |                                               |
| R   |                    | Accueil / Espace famille / Pré-Inscriptions / Ajouter une p                                                                                                    | re-inscription                                                                                                    |                                               |
|     |                    | Les champs avec * sont obligatoires.                                                                                                    |                                                                                                    |                                               |
| -14 |                    | Vous êtes sur le point d'effectuer une demande de pré-inscription.<br>Dès lors que cette demande de pré-inscription est acceptée par votre collectiv<br>pour cette activité.                     | té, vous obtenez les droits sur l'activité : l'activité est visible sur le planning des activités et vous pouvez effec | tuer vos demandes de réservation et d'absence |
| ~   |                    | Ajouter une pré-inscription                                                                                                    |                                                                                                    |                                               |
| ÷   | Espace facturation | Etablissement *                                                                                                    | Ecole de Fontenay Saint Père 🗸                                                                                         |                                               |
|     |                    | Activités *                                                                                                    | Garderie du matin                                                                                                    |                                               |
|     |                    |                                                                                                    |                                                                                                    |                                               |
|     |                    | Individu *                                                                                                    | Aucun sélectionné*                                                                                                    |                                               |
|     |                    | Période                                                                                                    | A partir du 04/09/2023                                                                                                 |                                               |
|     |                    |                                                                                                    | Jusqu'au 05/07/2024                                                                                                    |                                               |
|     |                    |                                                                                                    |                                                                                                    |                                               |
|     |                    | Réservation                                                                                                    |                                                                                                    |                                               |
|     |                    | Si vous le souhaitez, vous pouvez réserver dés à présent l'activité pour laquell<br>Choisissez les jours de réservation souhaités :<br>Jour(s) de réservation lundi<br>mardi<br>joud<br>vendredi | vous effectuez une demande de pré-inscription, sur la période de préinscription, pour le(s) enfant(s) sélectio         | nné(s).                                       |
|     |                    |                                                                                                    |                                                                                                    | Valider                                       |

- Sélectionnez l'établissement école Fontenay-Saint-Père
- Sélectionnez l'activité *garderie du matin* (par exemple)
- Sélectionnez l'individu *l(les)'enfant(s) concerné(s)*

#### Dans la partie : réservation

- Sélectionnez les jours concerné par l'activité pour une inscription annuelle
- Ne sélectionnez aucuns jours pour une inscription mensuelle
- Cliquez sur

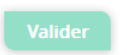

La partie réservation vous permet de faire une réservation sur l'année complète. Si vous souhaitez une autre période ou annuler il faut passer par le menu planning des activités

#### Une fenêtre récapitulative vous est présentée

| Annuler |
|---------|
|         |

Cliquez sur

#### Valider

#### Vous retrouverez ensuite l'ensemble de vos pré-inscription et réservations

| Demande en cou  | irs , Réservation possible • |                   |                 |               |                   |                  |
|-----------------|------------------------------|-------------------|-----------------|---------------|-------------------|------------------|
| Individu 🗢      | Etablissement 🖨              | Activitė 🖨        | Date de début 🗘 | Date de fin 🗢 | Jours réservables | Statut           |
| Reitrand Dunont | Ecole de Fontenav Saint Père | Garderie du matin | 04/09/2023      | 05/07/2024    | LMMJVSD           | Demande en cours |

Vous pouvez suivre l'état de votre demande dans le menu « mon espace citoyen » puis « mes demandes »

|                             |                                                                                      | ONTENAY<br>AINT-PÈRE                                                                                                 | La mairie-jorel@fontenay-st-pere.fr →                                                                         |
|-----------------------------|--------------------------------------------------------------------------------------|----------------------------------------------------------------------------------------------------|----------------------------------------------------------------------------------------------------|
|                             |                                                                                      |                                                                                                    |                                                                                                    |
| Accueil                     | Accueil / Espace famille                                                             |                                                                                                    |                                                                                                    |
| <b>1</b> Mon espace citoyen | and all                                                                              |                                                                                                    |                                                                                                    |
| Espace famille              | Dossier de famille                                                                   | Pré-inscriptions                                                                                                    | Planning des activités                                                                                        |
| Espace facturation          | Consulter, complèter et modifier les<br>informations des membres de votre<br>famille | Effectuer des demandes de prè-<br>inscriptions aux activités scolaires et<br>périscolaires pour les membres de votre | Consulter le planning, réserver une<br>activité, déclarer une absence pour les<br>individus de votre famille. |
| Nous contacter              |                                                                                      | servine.                                                                                                    |                                                                                                    |
|                             |                                                                                      |                                                                                                    |                                                                                                    |
|                             | Espace documents                                                                     | Réglement(s) intérieur (s)                                                                                           |                                                                                                    |
|                             | service enfance.                                                                     | réglement intérieur a votre collectivité.                                                                            |                                                                                                    |
|                             | A Des pièces justificatives<br>obligatoires sont requises !                          |                                                                                                    |                                                                                                    |
|                             |                                                                                      |                                                                                                    |                                                                                                    |

Le planning des activités

Cliquez sur *planning des activités*

« Planning des activités » permet de gérer les plannings (inscription et désinscription aux activités)

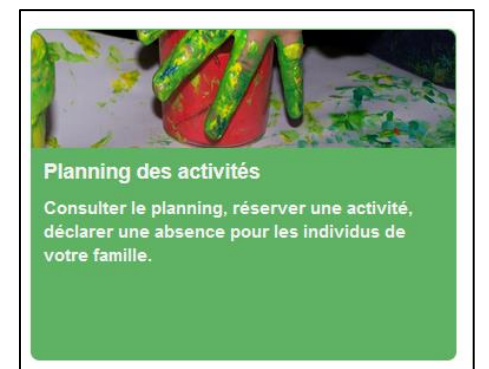

| Ξ                    |                               |                        |            | T FC | INT-PÈRE |              |                       |           |                        | C             | 🛔 mair           | ie-jorel@         | fontenay     | -st-pere    | fr •        |
|----------------------|-------------------------------|------------------------|------------|------|----------|--------------|-----------------------|-----------|------------------------|---------------|------------------|-------------------|--------------|-------------|-------------|
| Accuel               | Accueil / Espace familie / PI | lanning des activ      | rités      |      |          |              |                       |           |                        |               |                  |                   |              |             |             |
| . Mon espace citoyen | Planning / Liste              | our faire voc demandes |            |      |          |              | Actualiser            | Faire u   | ne dema                | nde sur u     | ne longue        | période           |              |             |             |
| Ste Espace familie   | < >                           |                        | Juillet 20 | 123  |          | Mois Semaine | Semaine 5j Jour Liste |           | _                      | © Rése        | rvations         | ι,                | bsences      |             |             |
|                      | lun.                          | mar.                   | mer.       | jeu. | ven.     | sam.         | dim.                  | α         |                        |               | Juillet          | 2023              |              |             |             |
| Nous contacter       | 26 juin                       |                        |            |      |          | 1 juil       | 2                     | 26<br>27  | 1<br>26<br>3           | ma<br>27<br>4 | me<br>28<br>5    | j<br>29<br>6      | V<br>30<br>7 | s<br>1<br>8 | d<br>2<br>9 |
|                      | 3                             | 4                      | 5          | 6    | 7        | 8            | 9                     | 28<br>29  | 10<br>17               | 11<br>18      | 12<br>19         | 13<br>20          | 14<br>21     | 15<br>22    | 16<br>23    |
|                      | 10                            | 11                     | 12         | 13   | 14       | 15           | 16                    | 30        | 24<br>31               | 1             | 26<br>2<br>Aujou | 27<br>3<br>rd'hui | 4            | 5           | 30<br>6     |
|                      | 17                            | 18                     | 19         | 20   | 21       | 22           | 23                    | Individu  | is<br>ont Bertra       | and           |                  |                   |              |             |             |
|                      | 24                            | 25                     | 26         | 27   | 29       | 29           | 30                    | Dup       | ont Thien<br>ont Mariu | ny<br>s       |                  |                   |              |             | •           |
|                      | 31                            |                        |            |      |          |              |                       | Activitie | İs                     |               |                  |                   |              |             |             |
|                      |                               |                        |            |      |          |              |                       | Légend    | 10                     |               |                  |                   |              |             | ~           |

Vous retrouvez un calendrier dans lequel vous pouvez personnaliser la vue

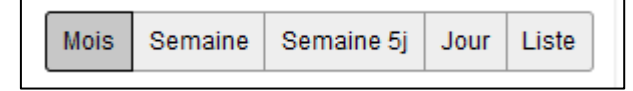

Les membres de votre famille

| Individus       |  |
|-----------------|--|
| Dupont Bertrand |  |
| Dupont Thierry  |  |
| Dupont Marius   |  |
|                 |  |

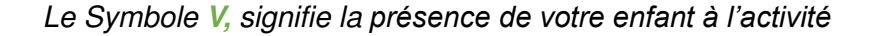

### Gestion de vos réservations

Cliquez sur réservations

Vous pouvez dans cette rubrique, effectuer les réservations mensuelles ou occasionnelles ainsi que les absences

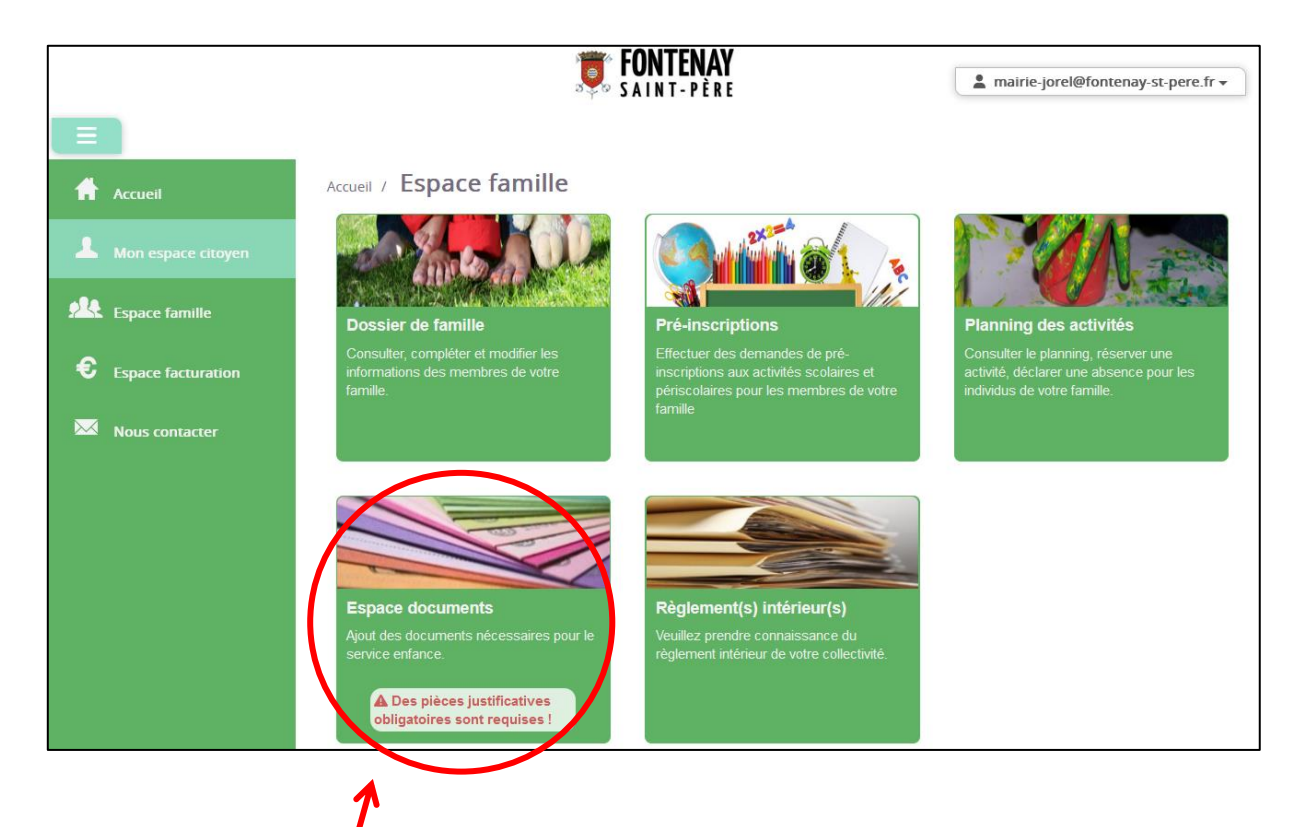

# Espace document

Cliquez sur espace document

« espace documents » permet de déposer vos documents

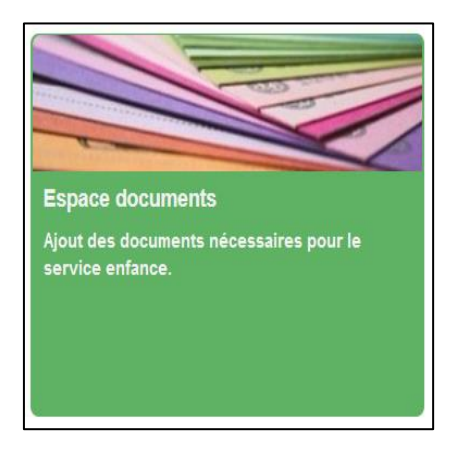

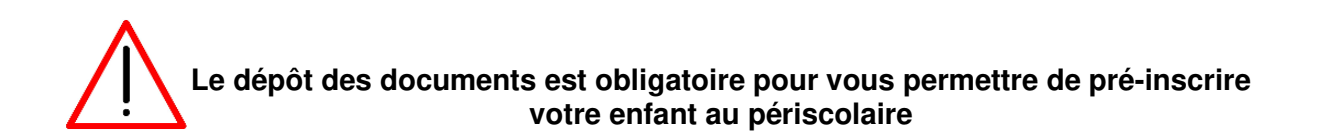

| tres        |                  |                        |   |                                 |           |                |          |
|-------------|------------------|------------------------|---|---------------------------------|-----------|----------------|----------|
| itai        | 4 selectionnes - | – azum filte –         | • | Ohlightale wildpeneet           |           |                |          |
| ligatoire ¢ | 0                | Par e                  |   | Document *                      | indkidu 🗢 | Fin validité 🗢 | Actions  |
| 04          | 4                | En cours de validation |   | ATTESTATION DASSURANCE          |           | 31/08/2024     | <b>8</b> |
| Out .       |                  | À compléter            |   | ATTESTATION DE PRISE DE CONNAIS | SANCE     | 31/05/2024     | CK .     |
|             |                  | A completer            |   | PAGES OF VACCHATIONS            |           | 31/08/2024     | Ø        |
| au          |                  |                        |   |                                 |           | 21/25/2021     | -        |

Cliquez sur dans la colonne action en face du nom du document que vous souhaitez joindre
 Cliquez sur enceptre pour rechercher votre document à joindre
 Cliquez sur enceptre
 Vous pouvez cliquer sur enceptre
 si vous souhaitez supprimer votre pièce jointe

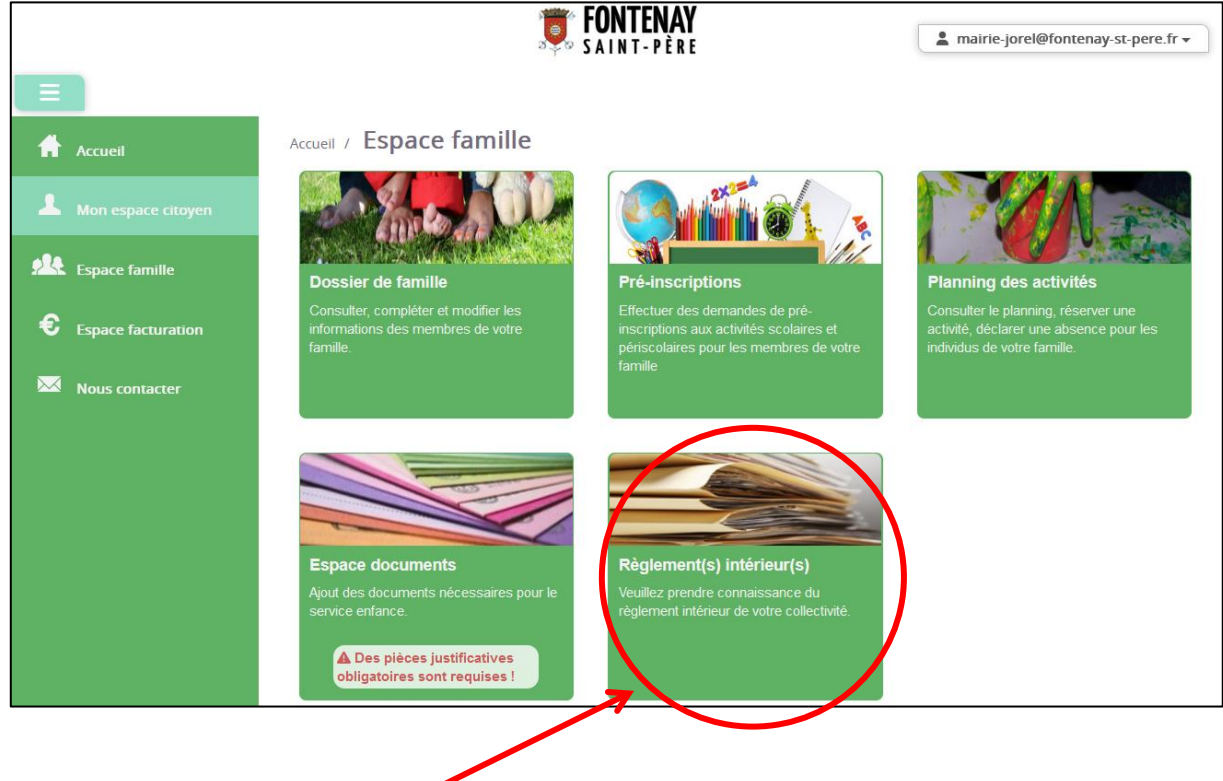

# Règlement intérieur

- Cliquez sur règlement intérieur
- « Règlement(s) intérieur(s) » permet la consultation de tous les documents officiels fournis par la Mairie

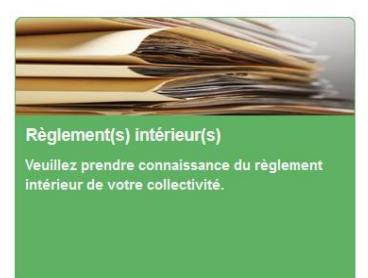

Cliquez sur

Q

pour consulter les documents

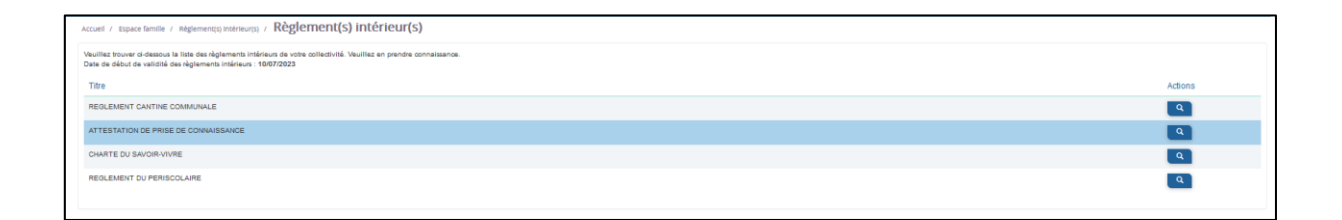

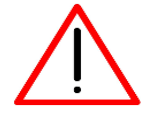

Vous devez signer l'attestation de prise de connaissance et ensuite la joindre dans les documents nécessaires à la constitution de votre dossier dans l'espace document

# **Espace Facturation**

|                      |                                                                                                    |                                                   |                                                                              | 🛔 mairie-jorel@fontenay-st-pere.fr 🗸                                                                                 |
|----------------------|----------------------------------------------------------------------------------------------------|---------------------------------------------------|------------------------------------------------------------------------------|----------------------------------------------------------------------------------------------------|
|                      |                                                                                                    |                                                   |                                                                              |                                                                                                    |
| Accueil              | Accédez à votre compte                                                                                           |                                                   |                                                                              |                                                                                                    |
| A Mon espace citoyen | Pas de nouvelle notification.                                                                                    |                                                   |                                                                              |                                                                                                    |
| 284 .                |                                                                                                    |                                                   |                                                                              |                                                                                                    |
| Espace facturation   |                                                                                                    | NO.                                               |                                                                              | ۹ 🌑 ک                                                                                                    |
|                      | Mon espace citoyen                                                                                               | Espace famille                                    | Espace facturation                                                           | Nous contacter                                                                                                    |
| <b>N</b>             | Consultez et gérez vos données personnelles.<br>Suivez l'avancement de vos demandes réalisées<br>sur le portail. | Votre espace familie, vos données, vos activités. | Consultez et règlez vos factures, accédez à<br>Ristorique de vos règlements. | Pour toutes demandes d'informations, pour solliciter<br>un élu ou nous faire part d'une suggestion, cliquez-<br>ici. |
|                      | ~                                                                                                    | $\sim$                                            |                                                                              |                                                                                                    |
|                      |                                                                                                    |                                                   |                                                                              |                                                                                                    |

Cliquez sur espace facturation

Cet espace vous permet de consulter toutes vos factures en utilisant divers filtres de tris

| Accueit / Esp  | ace facturation     |                                                                                                    |                                 |
|----------------|---------------------|----------------------------------------------------------------------------------------------------|---------------------------------|
| Historique d   | es factures (0 Résu | tats)                                                                                                    | Solde payable en ligne : 0,00 € |
| Nature         | Toutes              | v Année Toutos v Ok                                                                                                    |                                 |
| D              | ate 🚽 Numéro 🤅      | <ul> <li>Echéance Emetteur</li> <li>Image: Comparison of the second second sec</li></ul> | Montant 🗣 Statut Télécharger    |
| Sans résultats |                     |                                                                                                    |                                 |

# Mon espace citoyen

|                            |                       |                                                                                                    | <b>TENTENAY</b>                                   |                                                                               | La mairie-jorel@fontenay-st-pere.fr ▼                                                                                |
|----------------------------|-----------------------|----------------------------------------------------------------------------------------------------|---------------------------------------------------|-------------------------------------------------------------------------------|----------------------------------------------------------------------------------------------------|
|                            |                       |                                                                                                    |                                                   |                                                                               |                                                                                                    |
|                            | Accueil               | Accédez à votre compte                                                                                          |                                                   |                                                                               |                                                                                                    |
|                            | A Monorman ritoven    | Pas de nouvelle notification.                                                                                   |                                                   |                                                                               |                                                                                                    |
| $\boldsymbol{\mathcal{C}}$ | Space famille         |                                                                                                    |                                                   |                                                                               |                                                                                                    |
|                            | Company constants/000 |                                                                                                    |                                                   |                                                                               | 🛛 ( @ 9                                                                                                    |
|                            | Nous contacter        | Mon espace citoyen                                                                                              | Espace famille                                    | Espace facturation                                                            | Nous contacter                                                                                                    |
|                            |                       | Consultez et gérez vos données personnelles.<br>Suivez l'avancement de vos demandes réalisées<br>sur le portail | Votre espace famille, vos données, vos activités. | Consultez et règlez vos factures, accédez à<br>Phistorique de vos règlements. | Pour toutes demandes d'informations, pour solliciter<br>un élu ou nous faire part d'une suggestion, cliquez-<br>ici. |
|                            |                       | ~                                                                                                    | ~                                                 |                                                                               |                                                                                                    |
|                            |                       |                                                                                                    |                                                   |                                                                               |                                                                                                    |

✤ Cliquez sur mon espace citoyen

Cet espace vous permet de consulter et gérer vos données personnelles et suivre l'avancement de vos demandes réalisées sur le portail

# Mon compte

|                      |                                         | <b>FONTENAY</b><br>SAINT-PÈRE |                 | a mairie-jorel@fontenay-st-pere.fr • |
|----------------------|-----------------------------------------|-------------------------------|-----------------|--------------------------------------|
| Accueil              | Accueil / Mon espace citoyen            |                               |                 |                                      |
| L Mon espace citoyen | 000011101010101010101010100000000000000 | 2/1//                         | Service         |                                      |
| espace famille       | Mon compte                              | Mes demandes                  | Mes abonnements |                                      |
| Espace facturation   |                                         |                               |                 |                                      |
| Nous contacter       | × /                                     |                               |                 |                                      |
|                      |                                         |                               |                 |                                      |
|                      | T T                                     |                               |                 |                                      |
|                      |                                         |                               |                 |                                      |

Cliquez sur mon compte

### Modifier mes coordonnées

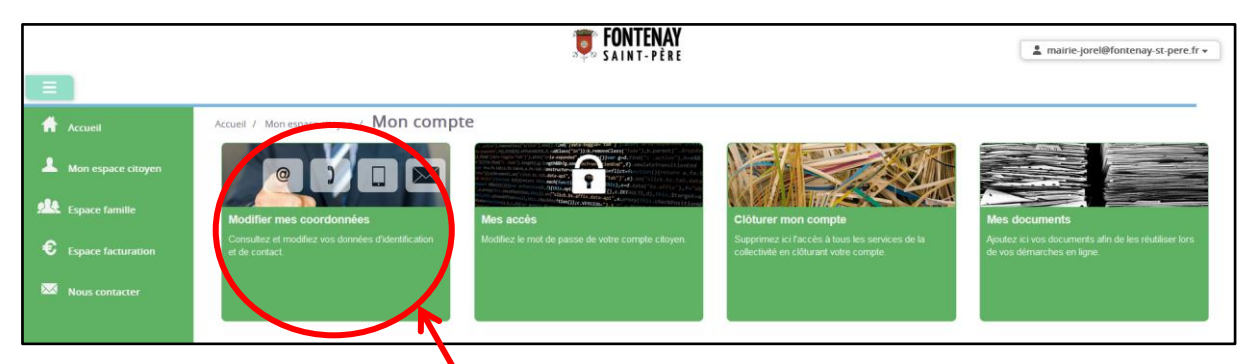

Cliquez sur modifier mes coordonnées

Permet de modifier vos données d'identification et de contact

| odifier mes coordonn                                         | ées                                  |                      |                  |
|--------------------------------------------------------------|--------------------------------------|----------------------|------------------|
| Les champs avec * sont obligatoires.                         |                                      |                      |                  |
| Civilité *                                                   | М. 🗸                                 | Code Postal          |                  |
| Nom *                                                        | Jorei                                | Localité             | - Sélectionner N |
| Nom usage                                                    |                                      | Numéro et voie       |                  |
| Prénom*                                                      | Thierry                              | Complément d'adresse |                  |
| Téléphone                                                    |                                      | Entrée - Bâtiment    |                  |
| si le numéro renseigné n'est pas un n<br>pour l'envoi de sms | nobile il ne pourra pas être utilisé | Lieu-dit             |                  |
| E-Mail (identifiant) *                                       | maine jorel@fontenay-st.pere.fr      |                      | Enregistr        |
| Pays                                                         | _ Selectionner V                     |                      |                  |

 $\wedge$ 

Si vous souhaitez recevoir les alertes par SMS le numéro de téléphone doit-être un portable Si vous avez changé votre mail veuillez l'activer depuis votre nouvelle adresse

# Mes accès

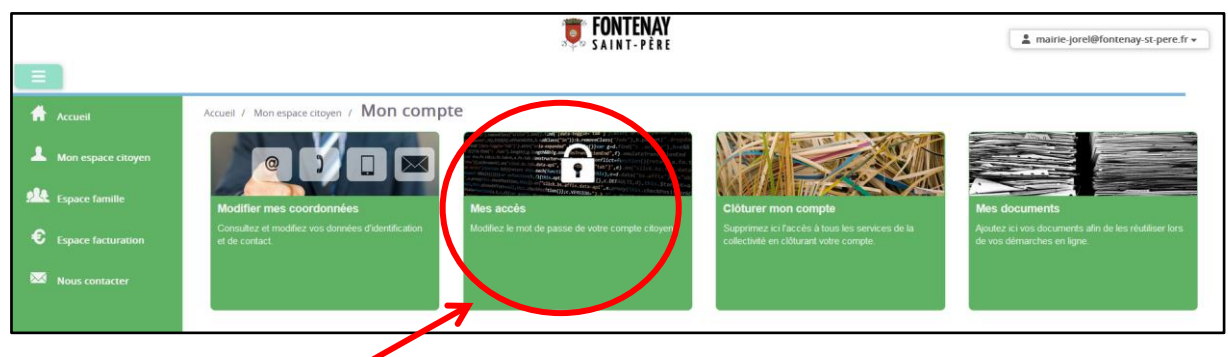

✤ Cliquez sur mes accès

#### Permet de modifier le mot de passe de votre compte

| les accès                                                  |                                                                                                    |                                   |
|------------------------------------------------------------|----------------------------------------------------------------------------------------------------|-----------------------------------|
| Les champs avec * sont obligatoires. Ancien mot de passe * | Nouveau mot de<br>passe * Le mot de passe doit<br>contenir au moins 8<br>carscières, dont au<br>moins 1 chiffre, 1<br>munacuie et 1 majuscule | Confirmation du mot de<br>passe * |
|                                                            |                                                                                                    | Enrog                             |

### Clôturer mon compte

|                      |                                                                      | <b>TONTENAY</b><br>Saint-Père                                                                                                    |                                                                                           | La mairie-jorel@fontenay-st-pere.                                                  |
|----------------------|----------------------------------------------------------------------|----------------------------------------------------------------------------------------------------|-------------------------------------------------------------------------------------------|------------------------------------------------------------------------------------|
|                      |                                                                      |                                                                                                    |                                                                                           |                                                                                    |
| Accueil              | Accueil / Mon espace citoyen / Mon com                               | pte                                                                                                    | $\frown$                                                                                  |                                                                                    |
| A Mon espace citoyen |                                                                      | Control Constraints and the Second Second Se<br>Second Second Second Second Second Second Second Second Second Second Second Second Second Second Second Second Second Second Second Second Second Second Second Second Second Second Second Second Second Second Second Second Second Sec |                                                                                           |                                                                                    |
| Space famille        | Modifier mes coordonnées                                             | Mes accès                                                                                                    | Clóturer mon compte                                                                       | Mes documents                                                                      |
| Espace facturation   | Consultez et modifiez vos données d'identification<br>et de contact. | Modifiez le mot de passe de votre compte citoyen.                                                                                                    | Supprimez ici l'accès à tous les services de la<br>collectivité en clôturant votre compte | Ajoutez ici vos documents alin de les réutiliser los<br>de vos démarches en ligne. |
| Nous contacter       |                                                                      |                                                                                                    |                                                                                           |                                                                                    |
|                      |                                                                      |                                                                                                    |                                                                                           |                                                                                    |

✤ Cliquez sur *clôturer mon compte* 

Permet de clôturer votre compte

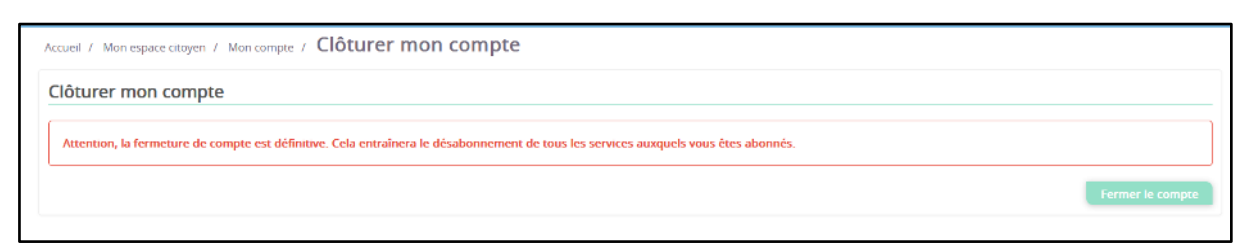

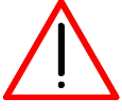

Cette action est irrémédiable

### Mes documents

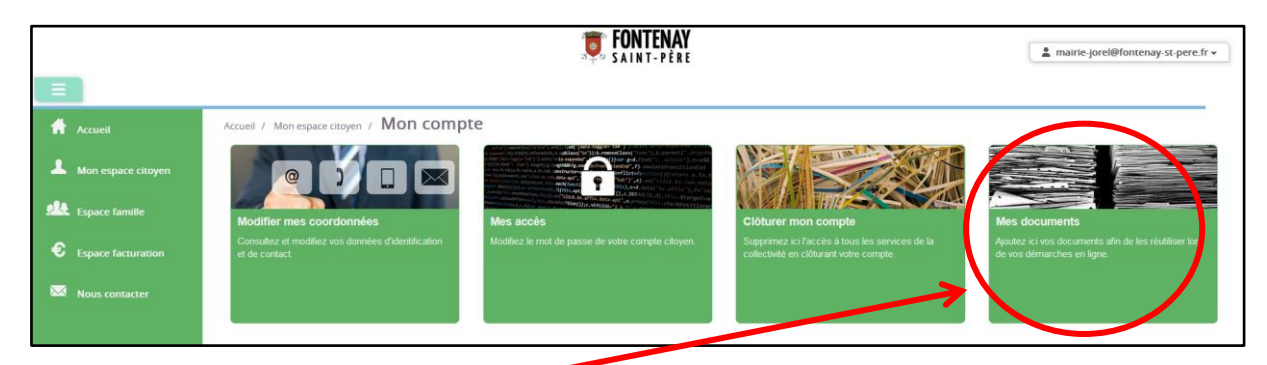

Cliquez sur mes documents

Permet d'ajouter les documents nécessaires à la constitution du dossier

| Accueil / Mon espace citoyen / Mon compte / N | les documents |       |                         |         |
|-----------------------------------------------|---------------|-------|-------------------------|---------|
| Mes documents (0 Résultats)                   |               |       |                         |         |
| Ajouter                                       | Туре 🗢        | Nom 🗢 | Date de fin de validité | Actions |
| Sans résultats                                |               |       |                         |         |
|                                               |               |       |                         |         |

Cliquez sur *ajouter*

| Ajout de document                    | ×                                                                                                    |
|--------------------------------------|----------------------------------------------------------------------------------------------------|
| Les champs avec * sont obligatoires. |                                                                                                    |
| Type de document *                   | Avis d'imposition                                                                                           |
| Nom *                                | Le caractère guillemet (") n'est pas accepté                                                                |
| Date de fin de validité              | jj/mm/asaa                                                                                                  |
| Fichier *                            | Parcourir Les fichiers doivent avoir une taille<br>de 3Mo maximum et doivent être du type : .pdf,<br>images |
|                                      | Enregistrer Annuler                                                                                         |

- Sélectionnez le type de document
- Nommez votre document
- Sélectionnez la date de fin de validité

| * | Cliquez sur | Parcourir   |
|---|-------------|-------------|
| * | Cliquez sur | Enregistrer |

#### Vous pouvez visionner ou supprimer vos documents

| Actual / Man equala cosyn / Man consta / Mes documents |                             |                          |                          |            |  |  |
|--------------------------------------------------------|-----------------------------|--------------------------|--------------------------|------------|--|--|
| Mes documents (1 Résultats)                            | Mes documents (1 Résultats) |                          |                          |            |  |  |
| Ajouter                                                |                             |                          |                          |            |  |  |
| Date d'enregistrement 🗢                                | Тура 💠                      | Nom 🖨                    | Date de fin de validhé 🜩 | Actions    |  |  |
| 11 juil. 2028                                          | Justificatif de domiote     | justificatif de domicile | 6 wolt 2023              | <u>م</u> × |  |  |
|                                                        |                             |                          |                          |            |  |  |

# Mes demandes

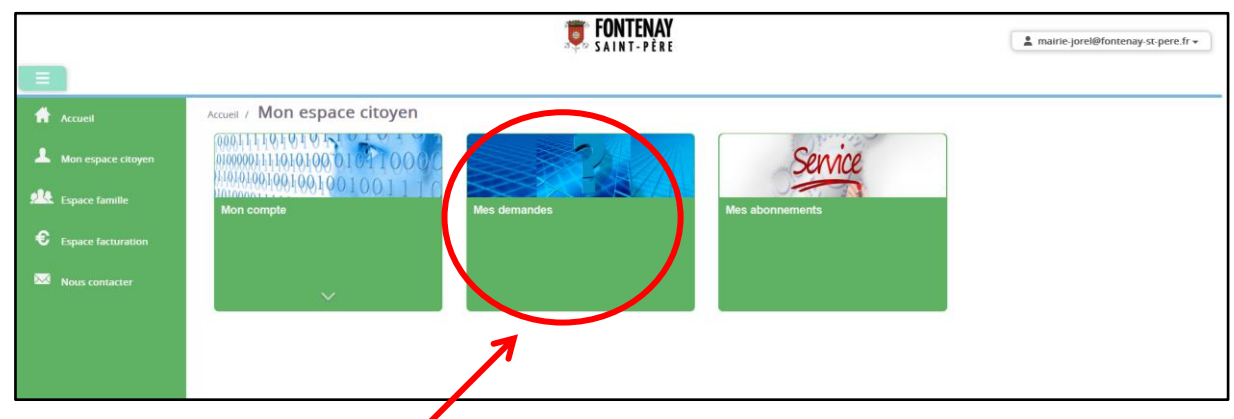

Cliquez sur *mes demandes*

Permet de visualiser l'état de vos demandes

| Filtres                         |                                                             |                                                            |                                  |                                                                                                    |                                         |  |
|---------------------------------|-------------------------------------------------------------|------------------------------------------------------------|----------------------------------|----------------------------------------------------------------------------------------------------|-----------------------------------------|--|
| Type demande                    | Aucun sélectionné •                                         | Etat                                                       | En cours                         | Traité                                                                                                | Tous                                    |  |
| Référence                       | Référence                                                   | R                                                          | echercher Réinitialiser          | )                                                                                                    |                                         |  |
|                                 |                                                             |                                                            |                                  |                                                                                                    |                                         |  |
|                                 |                                                             |                                                            |                                  |                                                                                                    |                                         |  |
|                                 |                                                             |                                                            | (                                | Marquer le(s) page(s) comme lue(s)                                                                    | Marquer la sélection comme l            |  |
| êf. 🗢                           | Date 👻                                                      | Description 🗢                                              | Statut 🗢                         | Marquer Ie(s) page(s) comme Iue(s) Demandes modifiées \$                                              | Marquer la sélection comme<br>Actions   |  |
| ëf. ♦<br>2 073 667              | Date 👻                                                      | Description 🗢<br>Ajout d'un enfant                         | Statut 🗢                         | Marquer le(s) page(s) comme lue(s) Demandes modifiées  2 nouvcau(x) message(s)                        | Marquer la sélection comme l<br>Actions |  |
| if. ♦<br>2 073 667<br>1 831 134 | Date -<br>10 juli. 2023, 07.39 17<br>6 juli. 2023, 16:18:55 | Description  Ajout d'un enfant Modification du responsable | Statut 🗢<br>Acceptée<br>Acceptée | Marquer le(s) page(s) comme lue(s) Demandes modifiées 2 nouveau(x) message(s) 2 nouveau(x) message(s) | Marquer la sélection comme l<br>Actions |  |

### Mes abonnements

|                      | L mairie-jorel@fontenay-st-pere.fr ▼   |                          |         |
|----------------------|----------------------------------------|--------------------------|---------|
|                      |                                        |                          |         |
| Accueil              | Accueil / Mon espace citoyen           |                          |         |
| A Mon espace citoyen | 00011110101010101010101010000000000000 |                          | Service |
| Space famille        | Mon compte                             | Mes demandes Mes abonnem | ents    |
| Espace facturation   |                                        |                          |         |
| Nous contacter       | ~                                      |                          |         |
|                      |                                        |                          |         |
|                      |                                        |                          |         |
|                      |                                        |                          |         |

Cliquez sur : Mes abonnements

#### Permet de gérer vos abonnements

| Accueil / Mon espace citoyen / Mes ab | onnements                     |                                                             |               |
|---------------------------------------|-------------------------------|-------------------------------------------------------------|---------------|
| Mes abonnements                       |                               |                                                             |               |
| Miabonner                             |                               |                                                             |               |
| Rubrique                              | Emetteur                      | Service                                                     |               |
| Enfance                               | Mairie de Fontenay-Saint-Père | Matrie de Fontenay-Saint-Père                               |               |
| Options                               |                               |                                                             |               |
|                                       | Univers                       | Entance                                                     |               |
|                                       | Notifications par mail        | ✓ Lors d'une nouvelle facture                               |               |
|                                       |                               | ✓ Lorsque la collectivité accepte ma demande de réservation |               |
|                                       |                               | ✓ Lorsque la collectivité refuse ma demande de réservation  |               |
|                                       |                               | ✓ Lorsque la collectivité accepte ma demande d'absence      |               |
|                                       |                               | 🖌 Lorsque la collectivité refuse ma demande d'absence       |               |
|                                       |                               | Jursqu'un nouveau document est disponible                   | Formatisticar |
| Désabonnement                         |                               |                                                             |               |
|                                       | Enfance                       | Délationer                                                  |               |

- Sélectionnez dans la liste proposée les abonnements que vous souhaitez
- Cliquez sur
- Enregistrer

Vous recevrez un mail pour chaque alerte dans les abonnements que vous avez choisi

### Nous contacter

|                      |                                                                                                    | <b>FONTENAY</b><br>SAINT-PÈRE                     |                                                                               | a mairie-jorel@fontenay-st-per                                                                              |
|----------------------|----------------------------------------------------------------------------------------------------|---------------------------------------------------|-------------------------------------------------------------------------------|----------------------------------------------------------------------------------------------------|
|                      |                                                                                                    |                                                   |                                                                               |                                                                                                    |
| Accueil              | Accédez à votre compte                                                                                          |                                                   |                                                                               |                                                                                                    |
| A Mon espace citoyen | Pas de nouvelle notification.                                                                                   |                                                   |                                                                               |                                                                                                    |
| Espace famille       |                                                                                                    |                                                   |                                                                               |                                                                                                    |
| Espace facturation   |                                                                                                    |                                                   |                                                                               | 💌 🕻 @ 🤇                                                                                                    |
| Mous contacter       | Mon espace citoyen                                                                                              | Espace famille                                    | Espace facturation                                                            | Nous contacter                                                                                              |
|                      | Consultez et gèrez vos données personnelles.<br>Suivez l'avancement de vos demandes réalisées<br>sur le portail | Votre espace famille, vos données, vos activités. | Consultez et règlez vos factures, accédez à<br>Pristorique de vos règlements. | Pour toutes demandes d'informations, pour solt<br>un étu ou nous faire part d'une suggestion, cliqu<br>ici. |
|                      |                                                                                                    |                                                   |                                                                               |                                                                                                    |

#### Cliquez sur nous contacter

| Demande Contact Etape 1             |                                                          |                          |                        |                                  |                                            |             |                                     |
|-------------------------------------|----------------------------------------------------------|--------------------------|------------------------|----------------------------------|--------------------------------------------|-------------|-------------------------------------|
| Les champs avec * sont obligatoires | Type de demande *                                        |                          |                        |                                  |                                            |             |                                     |
|                                     |                                                          | Demande de rendez-vous   | Inscriptions à l'école | Questions sur le portail famille | Questions sur les activités de mes enfants | Réclamation | Suggérer une idée / donner son avis |
|                                     | Message *                                                |                          |                        |                                  |                                            |             |                                     |
|                                     | Fichiers joints :<br>Maximum 1Mo,<br>Formats .pdf, image | Sélectionnez des fichier | rs                     |                                  |                                            |             |                                     |
|                                     | 6.0777525320 <sup>*</sup> 376797274 <sup>*</sup> 37      | Aperçu                   | No                     | n T                              | Faille                                     | Actions     |                                     |
|                                     |                                                          |                          |                        |                                  |                                            |             | Suiva                               |

- Sélectionnez le type de votre demande
- Notez votre message
- Vous pouvez joindre des fichiers

Sulvant

- Cliquez sur
- Notez vos coordonnées
- ✤ Cliquez sur

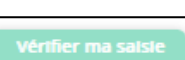

- Accepter les conditions générales
- Cliquez sur

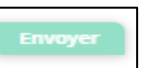